## 事前準備(MYPAGE管理画面ログイン設定)①

## ユーザー情報の登録状況確認

MYPAGEの管理画面へログインをするには、事前に設定が必要です。 ID・パスワードは間違っていないのに管理画面へログインできない場合は、下記の手順でご確認・修正をお願いいたします。

| 助っ人クラウド                                        | Housing Provider System                 | 困ったときは 🕐 💈 👤 🛔 🚯 🕑          |                                                                     |
|------------------------------------------------|-----------------------------------------|-----------------------------|---------------------------------------------------------------------|
| ←<br>☞ トップ                                     | 物件情報検索                                  | び 検索条件読込 》詳細検索              | アイコンをクリック                                                           |
| <ul> <li></li></ul>                            | タスク 最近の更新<br>未読のタスクはありません。              |                             | 未読 0件                                                               |
| ♣物件登録 ■ 案件検索                                   | 担当物件タスクー覧(進捗状況)<br>納期管理が必要な物件タスクはありません。 |                             |                                                                     |
| 全         顧客検索           合         顧客登録        | 担当顕客タスク一覧(進捗状況)                         |                             |                                                                     |
| <ul> <li>(2) 商談検索</li> <li>(3) 入電検索</li> </ul> | スケジュール                                  |                             |                                                                     |
| ● 建築進捗履歴                                       | 表示: 日 加 月                               | 2022年04月27日(**)<br>「管理設定」を選 | ■ ×表示設定<br>また<br>また<br>また<br>また<br>また<br>また<br>また<br>また<br>また<br>また |
|                                                |                                         |                             | 未読 0 🕩 ログアウト                                                        |
|                                                |                                         |                             |                                                                     |

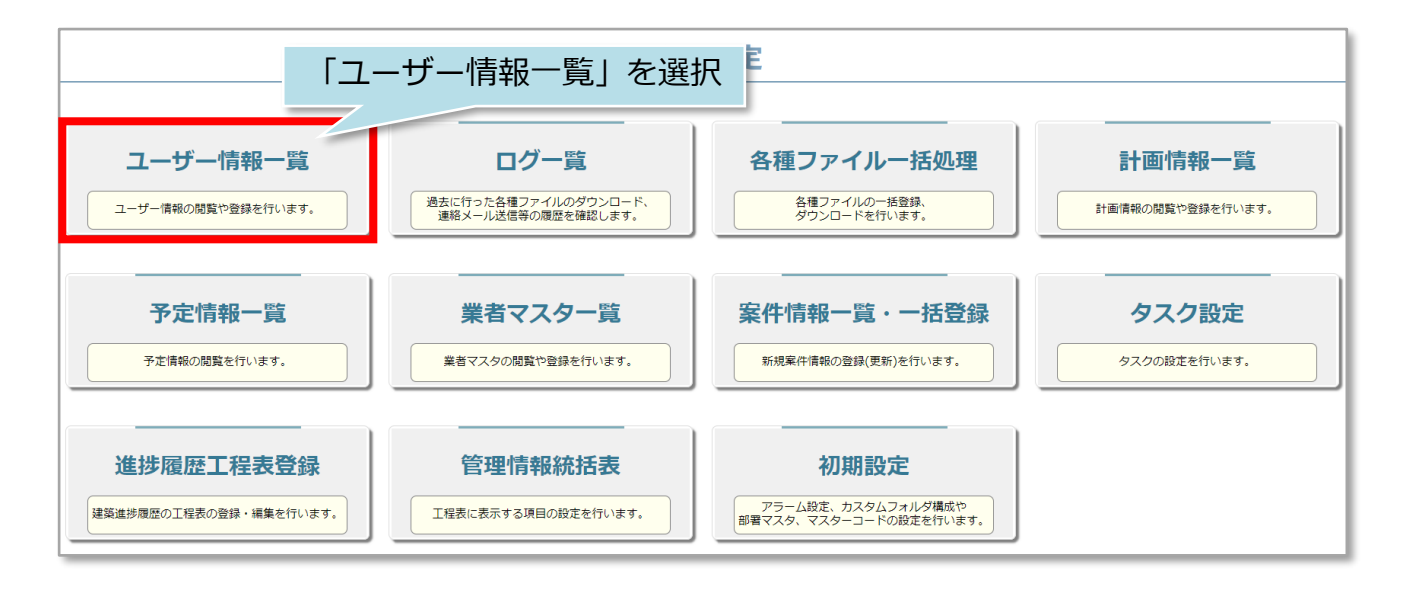

## 事前準備(MYPAGE管理画面ログイン設定)②

| ←管理設 | ←管理設定画面に戻る ユーザー情報一覧 |                  |          |         |       |            |    |      |
|------|---------------------|------------------|----------|---------|-------|------------|----|------|
| <前へ  | 1 2 3 4             | 次へ > 10件 > 全39件中 | 1 - 10   |         |       |            |    |      |
| 全選択  | 担当者ID               | 事業者名             | 担当者名     | 担当者区分   | 所属部署名 | 権限区分       | OS | 覺    |
|      |                     |                  |          |         | 未選択 、 |            | 未~ |      |
| 1    |                     |                  |          | 1000    |       | 本部 担当者     | -  | 2024 |
| 2    |                     | Gmen営業環境2(本番)    | テスト 太郎   |         |       | 本部 管理者     | -  | 2 24 |
| 3    |                     | a and the second | 10.000   |         |       | 本部 関連業者【1】 | -  | 2024 |
| 4    |                     |                  |          | ユーザーを選択 |       | 本部 担当者フル   | -  | 2024 |
| 5    |                     |                  | 1.1      |         |       | 本部 担当者フル   | -  | 2024 |
| 6    | -                   | a address of     | 100101-0 |         |       | 本部 管理者     | -  | 2024 |

| ←ユーザー備報一覧に戻る ユーザー情報編集                                                                                      |                                                     |                                                                                     |                       |  |  |
|----------------------------------------------------------------------------------------------------|-----------------------------------------------------|-------------------------------------------------------------------------------------|-----------------------|--|--|
| 担当者ID                                                                                                    |                                                     | 本部ID                                                                                | 事業者ID                 |  |  |
| 氏名漢字*                                                                                                    | テスト 太郎                                              | 氏名かな* てすと                                                                           | たろう   支店(部署)名         |  |  |
| 所屋部署                                                                                                    | 所属部署はありません。<br>部署選択                                 |                                                                                     | □ 各種検索に所属部署に紐付くものを含める |  |  |
| 所属部署履歴                                                                                                    | 所属部署の履歴はありません。                                      |                                                                                     | 「オーナーサイト管理者」にチェックが    |  |  |
| ユーザー区分*                                                                                                    | 本部 🖌                                                | 権限区分*                                                                               | あるか確認                 |  |  |
| 休止中                                                                                                    |                                                     | オーナーサイト管理者  ☑                                                                       | ※ナエックかないとこ利用できません     |  |  |
| 担当部位<br>2 全てにチェック                                                                                          | 1.構造躯体<br>2.屋根・外壁・開口部<br>を入れる 3.内部<br>4.設備<br>5.その他 | (11.基礎 2.土台 3.床組<br>(11.屋根 2.外壁 3.雨ど0<br>(11.内部建具 2.床・壁・天井<br>(11.配管設備)<br>(11.その他) | ↓オーナーサイト管理者 🔽         |  |  |
| 本部名                                                                                                    |                                                     | 事業者名                                                                                | 网建来日有                 |  |  |
| 電話番号                                                                                                    |                                                     |                                                                                     |                       |  |  |
| <b>備考</b>                                                                                                  |                                                     |                                                                                     |                       |  |  |
| メール配信設定 メールアドレス* a@a.com □メンテナンスアラーム □本ログインアラーム □ λ雲<br>□全てにチェックを入れる メールアドレス2 □ □ メンテナンスアラー上 修正をしたら、「上記の内容 |                                                     |                                                                                     |                       |  |  |
| キログイン期間 でアラームメールを送信 で登録する」をクリック                                                                            |                                                     |                                                                                     |                       |  |  |
| 上記の内容で登録する                                                                                                 |                                                     |                                                                                     |                       |  |  |